# Directorio de usuarios de correo electrónico da Universidade de Vigo

### Visibilidade das contas de correo no Directorio

O Directorio de correos electrónicos da Universidade de Vigo amosa tódolos enderezos dos usuarios que permiten figurar no mesmo. Isto é, só aparecen aqueles usuarios que non marcaran a opción de que os seus datos sexan privados.

Accedendo a través do portal de entrada ao Correweb (https://correoweb.uvigo.es) e premendo na opción resaltada co recadro vermello na seguinte figura

# UniversidadeVigo

| Universidadevigo                                    |                                                                                                    | Campus<br>de excelencia internacione                    |
|-----------------------------------------------------|----------------------------------------------------------------------------------------------------|---------------------------------------------------------|
| E A A A A A A A A A A A A A A A A A A A             |                                                                                                    | (E)) = =                                                |
| lome Iniciar sesión                                 | A Sear Contrast Street And Street And Street |                                                         |
| Vebmail                                             | e > Iniciar sesión                                                                                                    | Ayuda                                                   |
| Disco Privado Virtual                               |                                                                                                    | Si tienes la Tarjeta                                    |
| Transferencia de ficheros a través                  | Usuario                                                                                                    | Universitaria (NIU) y no                                |
| de TERENA (Filesender).                             |                                                                                                    | conoces cual es tu cuenta,                              |
| Acceso web para usuarios de<br>Exchange (rectorado) | Contraseña                                                                                                    | puedes obtener tu login y<br>contraseña pinchando aguí. |
|                                                     | Modo                                                                                                    | Acerca de la autenticación<br>centralizada.             |
|                                                     | Automático 🗸                                                                                                    |                                                         |
|                                                     | Servidor                                                                                                    |                                                         |
|                                                     | @uvigo.es 🗸                                                                                                    |                                                         |
|                                                     | Idioma                                                                                                    |                                                         |
|                                                     | Español 🗸                                                                                                    |                                                         |
|                                                     | Iniciar sesión 🔒                                                                                                    |                                                         |

poderemos validarnos cos nosos datos identificativos e acceder á páxina dos nosos datos, na que poderemos elixir que a nosa conta sexa visible só para usuarios da UVigo, sexa para tódolos usuarios da Internet, ou ben non sexa visible. É dicir, todos aqueles usuarios que marquen a opción "NON visible (oculto)", non aparecerán no Directorio.

## Visibilidade no directorio

Indicar o nivel de visibilidade da conta de correo nos directorios públicos de búsqueda

| Visible para todos (NON recomendado) | 0 |
|--------------------------------------|---|
| Visible para usuarios na UVIGO       | 0 |
| NON visible (oculto)                 | ۲ |
|                                      |   |

MODIFICAR VISIBILIDADE NO DIRECTORIO

Acceso ao Directorio de usuarios

Para acceder ao Directorio dos usuarios de correo electrónico da Universidade de Vigo que permiten aparecer no mesmo, deberemos entrar primeiramente na nosa conta de correo desde correoweb (https://correoweb.uvigo.es). Unha vez dentro, debemos seleccionar **UVIGO Directory** na pestana desplegable **Contactos**, tal como se amosa na figura:

| .es   | Correo 🔻       | Agenda 🔻     | Contactos 💌    | Tareas 🔻      | •           |
|-------|----------------|--------------|----------------|---------------|-------------|
|       |                |              | Añadir         |               | Þ           |
| ctu   | alizar         |              | Axendas de en  | iderezos de e | nd@uvigo.es |
|       | De             |              | UVIGO Directo  | ry            |             |
| lo ha | av mensaies en | este buzón   | Favorite Recip | ients         |             |
| 10.11 | iy monoujoo un | GUID DULOII. | Buscar         |               |             |

Ao acceder, apareceranos o listado completo dos usuarios con contas visibles, organizados por orde alfabética co formato "Apelidos, Nome".

Se desexamos ver aos usuarios que aparecen listados según a primeira letra do seu primeiro apelido, poderemos seleccionar esa letra na parte superior dereita, tal e como aparece na figura:

| UVIGO Dire | ectory Q    |          |           |        |                                   |      |             |                       |        |
|------------|-------------|----------|-----------|--------|-----------------------------------|------|-------------|-----------------------|--------|
| Eliminar   | / Modificar | Exportar | Trasladar | Copiar | a una lista de contactos distinta | ~    | Añadir      | a una lista de correo | ~      |
|            |             |          |           |        |                                   | Todo | s (A) B C E | DEFGHIJKLMNOPQRST     | UVWXYZ |
|            | Nombre      |          |           |        |                                   |      |             |                       |        |
| - <b>2</b> | • • • • •   |          |           |        |                                   |      |             |                       |        |

### Búsqueda de usuarios ou contas de correo no Directorio

Se desexamos facer una búsqueda dos datos asociados a unha conta de correo, ou dos relativos algún usuario concreto (persoa, servizo) dos que figuren no Directorio, faremos o seguinte: Seleccionaremos o símbolo da *LUPA* que aparece na parte superior xunto ao nome de **UVIGO Directory**, tal como se sinala na figura

| 1/05/16                  |            |           |         |                                   |       |           |                       |          |
|--------------------------|------------|-----------|---------|-----------------------------------|-------|-----------|-----------------------|----------|
| UVIGO Directory Q        |            |           |         |                                   |       |           |                       |          |
| 🛗 Eliminar 🖍 Modificar   | Exportar   | Trasladar | Copiar  | a una lista de contactos distinta | ~     | Añadir    | a una lista de correo | ~        |
|                          |            |           |         |                                   | Todos | (A) B C D | EFGHIJKLMNOPQR        | STUVWXYZ |
| 🗌 🖍 🛃 🤽 🛆 Nombre         |            |           |         |                                   |       |           |                       |          |
|                          |            |           |         |                                   |       |           |                       |          |
| Ao premer, aparecerá o s | eguinte:   |           |         |                                   |       |           |                       |          |
| 05/16                    |            |           |         |                                   |       |           |                       |          |
| UVIGO Director           |            | X Más     | opcione | <u>s</u>                          |       |           |                       |          |
| 💼 Eliminar 🖍 Modificar   | S Exportar | Trasladar | Copiar  | a una lista de contactos distinta | ~     | Añadir    | a una lista de correo | ~        |
|                          |            |           |         |                                   | Todo  | s(A)BCD   | EFGHIJKLMNOPQR        | STUVWXYZ |
| 🖌 🖪 🤽 🛆 Nombre           |            |           |         |                                   |       |           |                       |          |
| - A 179                  |            |           |         |                                   |       |           |                       |          |

Unha vez ahí recomendamos premer en "Más opciones...", o que abrirá una nova serie de opcións, das que recomendamos elixir "Búsqueda simple".

| /05/16<br>Búsqueda simple | Búsqueda avanzada       | Buscar duplicados     |               |        |
|---------------------------|-------------------------|-----------------------|---------------|--------|
| De UVIGO Director         | ý                       | ✓ Encontrar Todos     | ✓ Coincidente | Buscar |
| 🗆 ¿Guardar búsqu          | eda como lista de conta | ctos virtual? Nombre: |               |        |

según o que desexemos buscar (apelido, nome, enderezo de correo,...) elixiremos o tipo de búsqueda no desplegable de "Encontrar". Asimesmo escribiremos o que buscamos no recadro "Coincidente".

| 1/05/16           |                   |                               |                                                                                    |             |        |
|-------------------|-------------------|-------------------------------|------------------------------------------------------------------------------------|-------------|--------|
| Búsqueda simple   | Búsqueda avanzada | Buscar dupl                   | licados                                                                            |             |        |
| De UVIGO Director | y [               | ✓ Encontrar<br>cto⇒virtual? N | Todos<br>Nombre<br>Nombre<br>Apellidos<br>Correo<br>Localidad del trabajo<br>Cargo | Coincidente | Buscar |

#### EXEMPLO.-

Buscamos ao usuario Perico Palotes Pérez polo apelido. Eliximos os parámetros do seguinte xeito:

| Búsqueda simple   | Búsqueda avanzada        | Buscar duplicat   | ados  |             |         |   |       |
|-------------------|--------------------------|-------------------|-------|-------------|---------|---|-------|
| De UVIGO Director | у                        | C Encontrar To    | odos  | Coincidente | palotes | × | Busca |
| 🗆 ¿Guardar búsqu  | ieda como lista de conta | ctos virtual? Nom | nbre: |             |         |   |       |

Comprobamos que interpreta igual maiúsculas e minúsculas no cadro "Coincidente". Para esta búsqueda aparécenos un só usuario, o que estabamos a buscar

| Contactos m | ostrados: [1 al 1 de 1] |  |
|-------------|-------------------------|--|
|             | A Nombre                |  |
|             | Palotes Pérez, Perico   |  |

Simplemente, premendo sobre dito usuario, abrirásenos outra ventá con toda a información que contén o UVIGO Directory acerca do mesmo:

| ∎ ⊻er    | Modificar     | Eļiminar         |                             |   |
|----------|---------------|------------------|-----------------------------|---|
| Perico I | Palotes Pérez | z                |                             |   |
|          |               | Nombre           | Perico Palotes Pérez        |   |
|          |               | Nombre           | Perico                      |   |
|          |               | Apellidos        | Palotes Pérez               |   |
|          |               | Correo           | usuario@uvigo.es            |   |
|          | UF            | RL de sede Web   |                             |   |
|          | Local         | idad del trabajo | Vigo                        |   |
|          |               | Departamento     |                             |   |
|          |               | Organización     | Universidade de Vigo        |   |
|          | Direc         | ción del trabajo | Universidade de Vigo (Vigo) | 9 |
|          | Tel           | éfono particular |                             |   |
|          | Telé          | fono del trabajo |                             |   |
|          |               | Móvil            |                             |   |
|          |               | Domicilio        |                             |   |
|          |               | Fotografía       |                             |   |
|          |               | Archivos         |                             |   |

Poderemos modificar ou engadir datos dese perfil, para gardalo no directorio propio da nosa conta de correo.

Por suposto, calquera modificación dun perfil, non se reflexaría no Directorio Principal da UVigo.